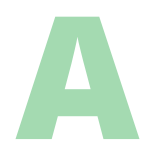

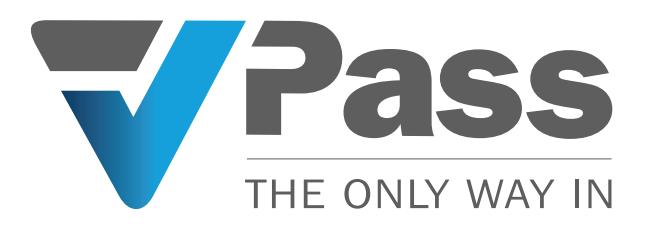

# Integrate Azure Active Directory (Entra ID) Employees with VPass

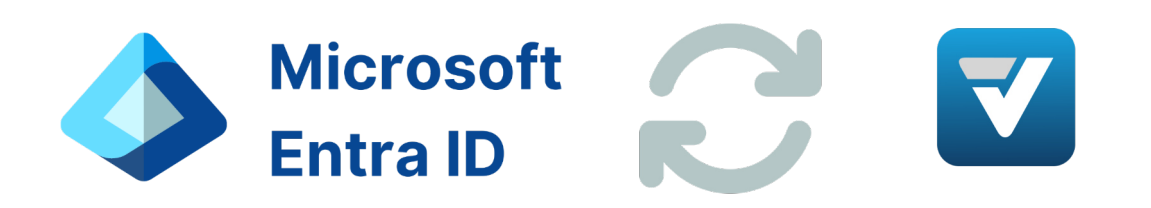

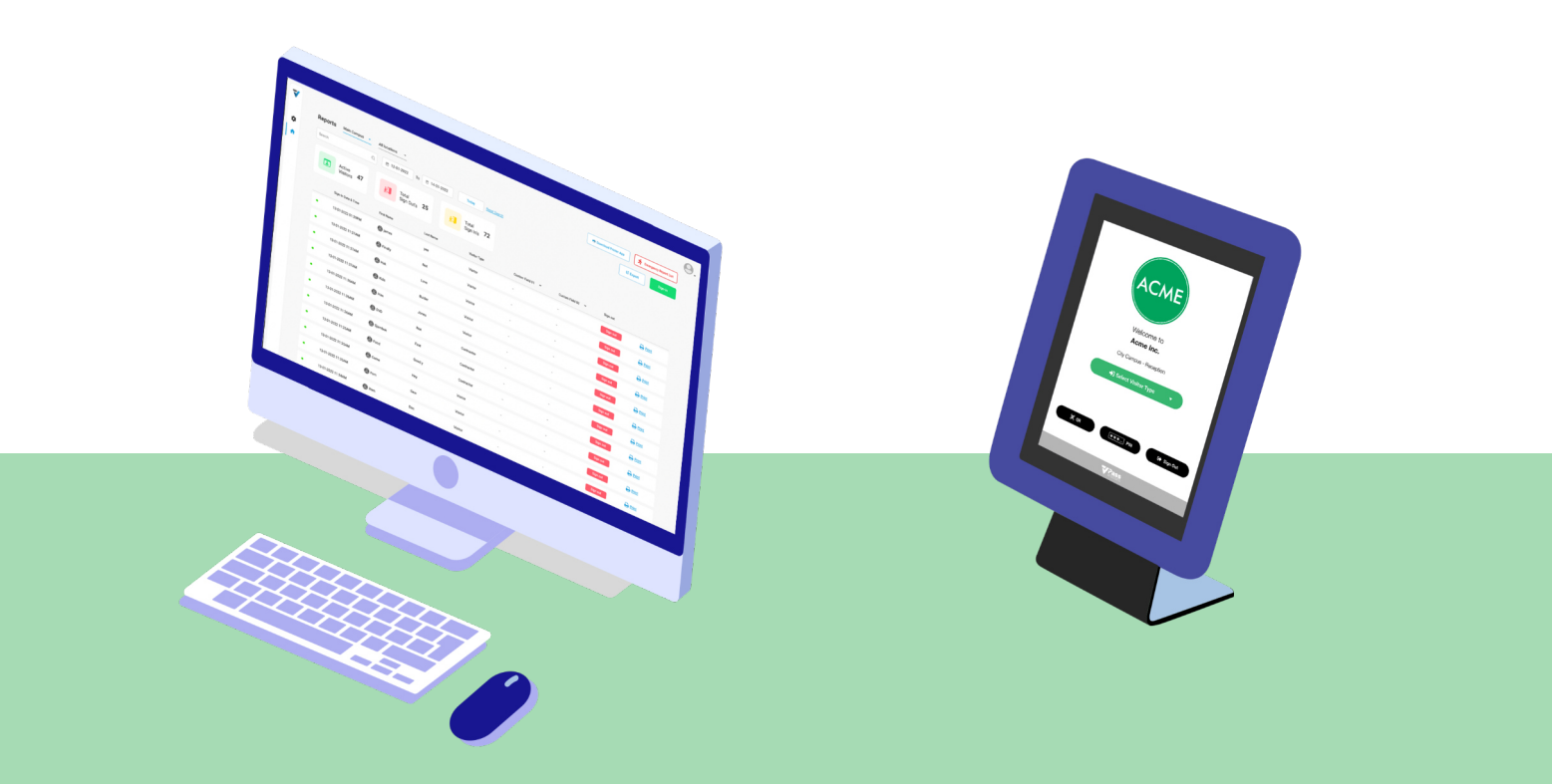

## Azure Active Directory (Entra ID) Application Setup

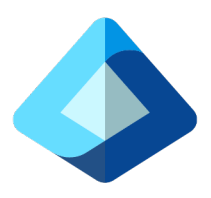

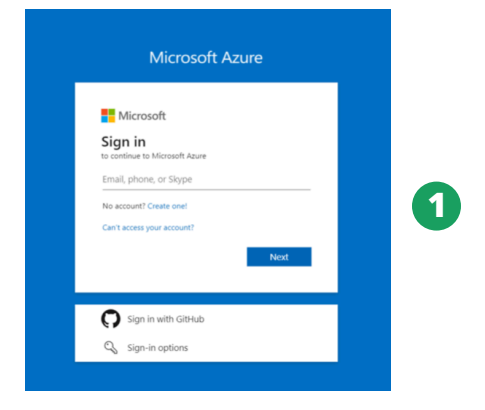

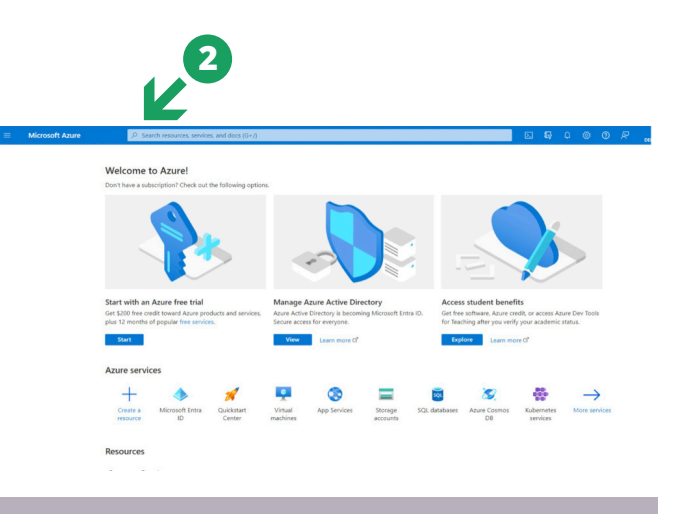

- **1**. Log in to your Microsoft Azure account using valid credentials.
- 2. Search for a *Microsoft Entra ID* in the search box.

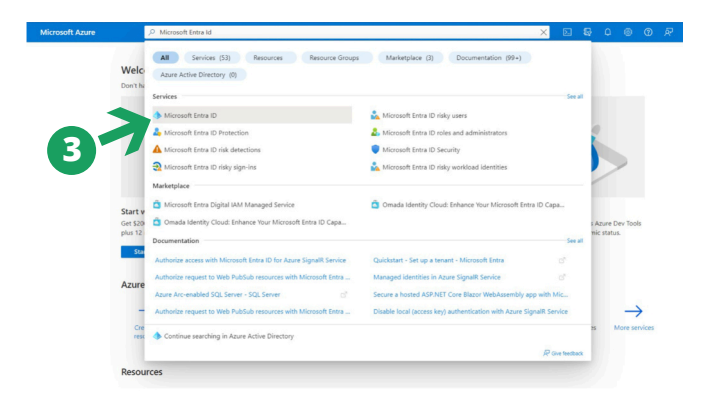

**3**. Click on the *Microsoft Entra ID* displayed below the search box

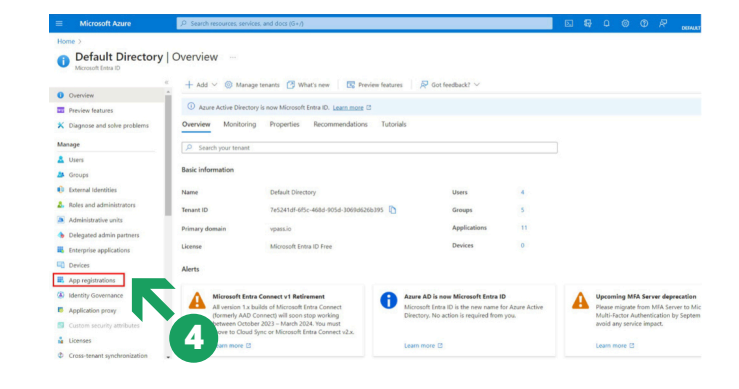

4. Select App registration.

#### PART A - (Page 2)

### Azure Active Directory (Entra ID) Application Setup (CONTINUED)

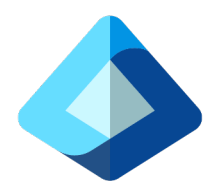

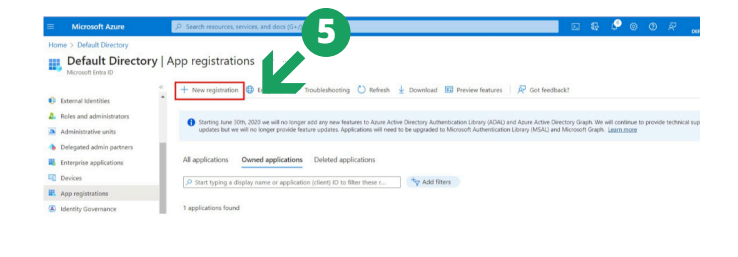

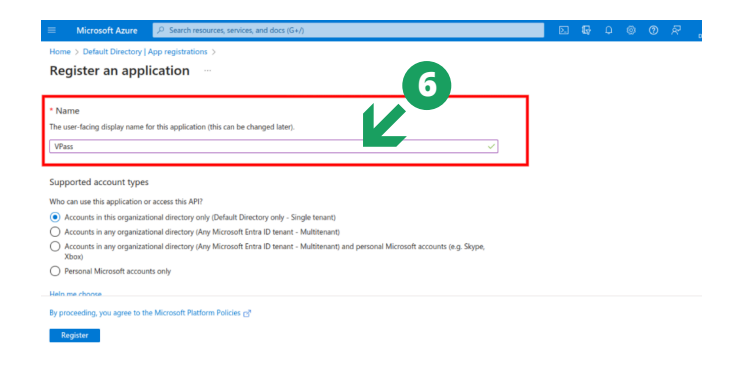

**5**. Click on *New Registration*.

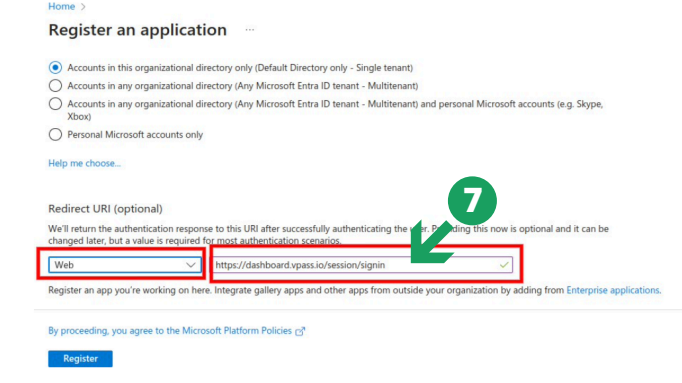

**7**. Select a platform from drop down list and enter the URL of the application. This varies according to location.

#### AU/NZ:

https://dashboard.vpass.io/session/signin.

*UK, EU, Africa*: https://dashboard-uk.vpass.io/session/signin.

**Canada**: https://dashboard-ca.vpass.io/session/signin.

US, Rest of World: https://dashboard-us.vpass.io/session/signin.

#### 6. Select the Name VPass.

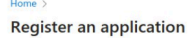

Accounts in this organizational directory only (Default Directory only - Single tenant)

- Accounts in any organizational directory (Any Microsoft Entra ID tenant Multitenant)
- Accounts in any organizational directory (Any Microsoft Entra ID tenant Multitenant) and personal Microsoft accounts (e.g. Skype, Xbox)

O Personal Microsoft accounts only

Help me choose...

#### Redirect URI (optional)

 We'll return the authentication response to this URI after successfully authenticating the user. Providing this now is optional and it can be changed later, but a value is required for most authentication scenarios.

 Web
 <a href="https://dathboard.vpass.io/session/signin">https://dathboard.vpass.io/session/signin</a>

 Register an app you're working on here. Integrate gallery apps and other apps from outside your organization by adding from Enterprise application

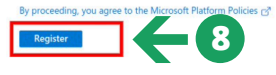

8. Click on the *Register* button.

#### PART A - (Page 3)

### Azure Active Directory (Entra ID) Application Setup (CONTINUED)

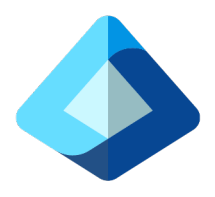

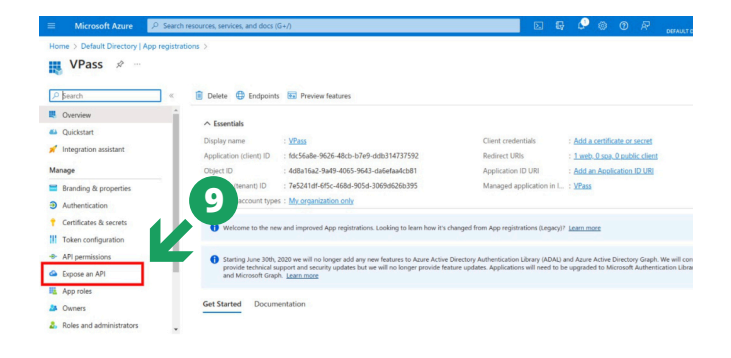

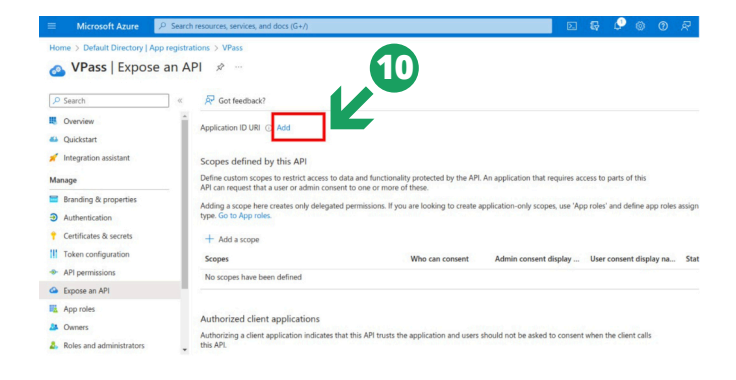

9. Select Expose an API.

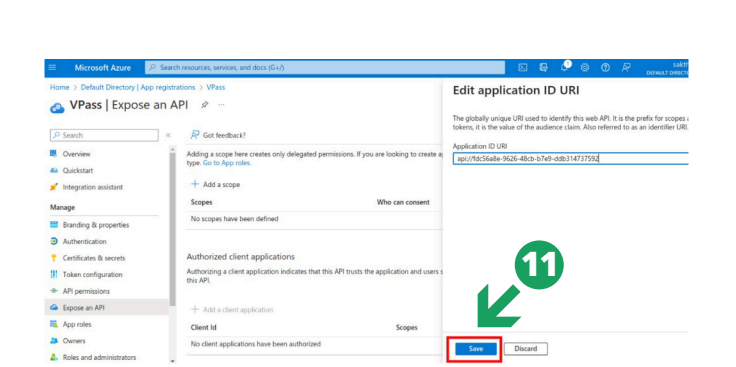

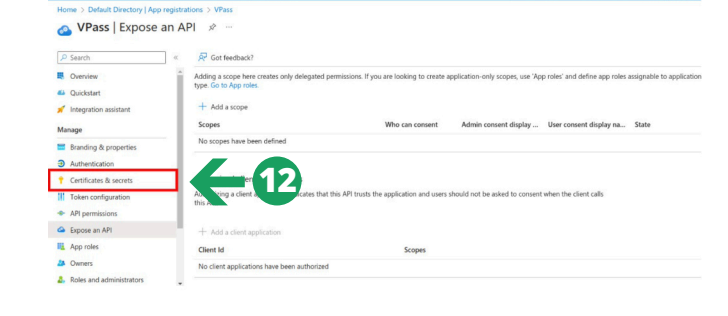

R 🖓 🚳

11. Click on the Save button

**12**. Select *Certificates & Secrets*.

**10**. Click on Add.

ure 🔎 Se

PART A - (Page 4)

### Azure Active Directory (Entra ID) Application Setup (CONTINUED)

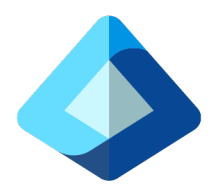

| Microsoft Azure                     | $\mathcal P$ Search resources, services, and docs (G+/)                          |                                                                                                    |                                    | E                 |          | P 6         |  |  |  |
|-------------------------------------|----------------------------------------------------------------------------------|----------------------------------------------------------------------------------------------------|------------------------------------|-------------------|----------|-------------|--|--|--|
| Home > Default Directory            | App registrations > VPass                                                        |                                                                                                    |                                    |                   |          |             |  |  |  |
| 🔶 VPass   Certi                     | ficates & secrets 🖉 …                                                            |                                                                                                    |                                    |                   |          |             |  |  |  |
| ,₽ Search                           | « 🔗 Got feedback?                                                                |                                                                                                    |                                    |                   |          |             |  |  |  |
| Overview                            |                                                                                  |                                                                                                    |                                    |                   |          |             |  |  |  |
| 4 Quickstart                        | Credentials enable confidential applic<br>scheme). For a higher level of assuran | Credentials enable confidential applications to identify themselves to the authentication service when receiving tokens at a web addressable location (using an HTTP) scheme). For a higher level of assurance, we recommend using a certificate (instead of a client secret) as a credential. |                                    |                   |          |             |  |  |  |
| 💉 Integration assistant             |                                                                                  |                                                                                                    |                                    |                   |          |             |  |  |  |
| Manage                              | Application registration certificate                                             | Annipation revisitation certificates servers                                                                                                    |                                    |                   |          |             |  |  |  |
| Branding & properties               |                                                                                  |                                                                                                    |                                    |                   |          |             |  |  |  |
| Authentication                      | Certificates (0) Client secret                                                   | ) ederated credentia                                                                                                    | ls (0)                             |                   |          |             |  |  |  |
| 📍 Certificates & secrets            |                                                                                  | A construction that the construction                                                                                                    |                                    |                   |          |             |  |  |  |
| Token configuration                 | A secret soring that the application                                             | we its identity whe                                                                                                    | in requesting a token. Also can be | referred to as ap | pricatio | n password. |  |  |  |
| <ul> <li>API permissions</li> </ul> | + New client secret                                                              |                                                                                                    |                                    |                   |          |             |  |  |  |
| <ul> <li>Expose an API</li> </ul>   | Description                                                                      | Expires                                                                                                    | Value 💿                            |                   | Se       | cret ID     |  |  |  |
| App roles                           | No cliant secrets have been created                                              | No client carretic hove been created for this annication                                                                                                    |                                    |                   |          |             |  |  |  |
| A Owners                            |                                                                                  | the out approximation                                                                                                    |                                    |                   |          |             |  |  |  |
| A Roles and administrators          |                                                                                  |                                                                                                    |                                    |                   |          |             |  |  |  |

|                                                                                                    | Add a client secret | ×                                |
|----------------------------------------------------------------------------------------------------|---------------------|----------------------------------|
|                                                                                                    | Description         | VPass Employee Sync              |
|                                                                                                    | Expires             | Recommended: 180 days (6 months) |
| fential applications to identify themselves to the authenticatio<br>el of assurance, we recommend using a certificate (instead of | 14                  | $\mathbf{\Lambda}$               |
| tion certificates, secrets and federated credentials can be found in                                                              |                     | Ē                                |
| ent secrets (0) Federated credentials (0)                                                                                         |                     |                                  |
| application uses to prove its identity when requesting a token                                                                    | 16                  |                                  |
| Expires Value 🛈                                                                                                    |                     |                                  |
| een created for this application.                                                                                                 |                     |                                  |
|                                                                                                    | Add Cancel          |                                  |

**13**. Click on *New Client Secret.* 

**14.** Enter a description for this *Client Secret*, (example "VPass Employee Sync") **15**. *Select Expiry* from drop down list and **16**. click on the *Add* button.

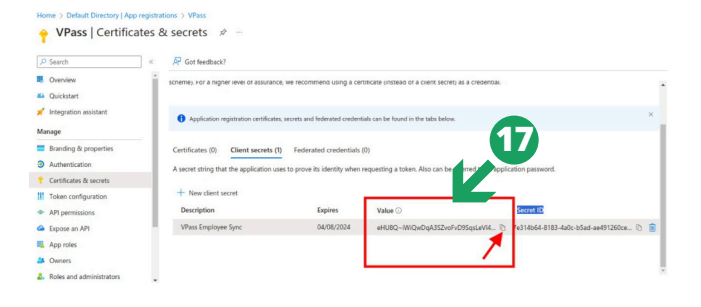

**17**. Copy the value and save it somewhere safe. We will need to use this value in the VPass admin (Step 37).

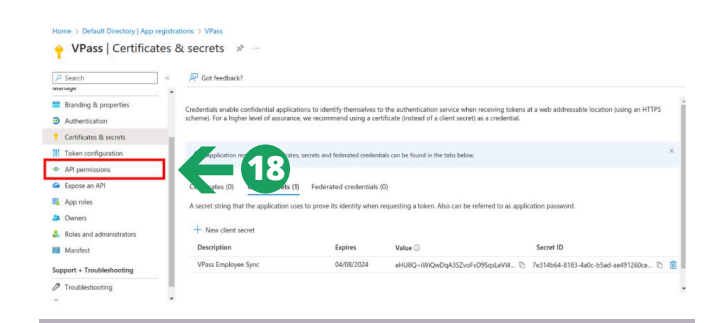

18. Select API Permissions.

#### PART A - (Page 5)

## Azure Active Directory (Entra ID) Application Setup (CONTINUED)

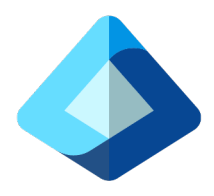

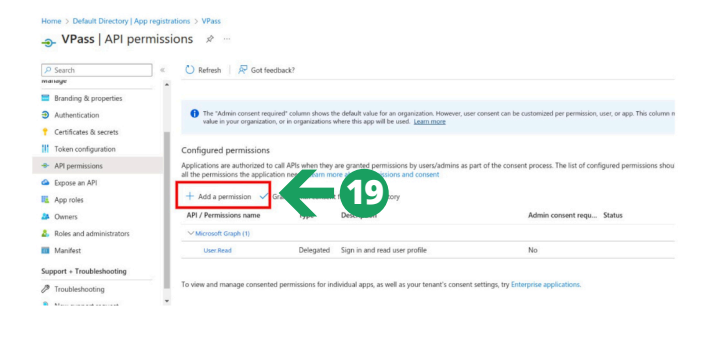

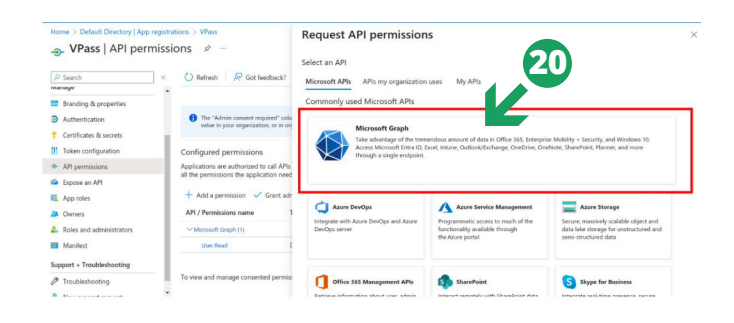

**19**. Click on *Add a permission*.

**20**. Click on *Microsoft Graph*.

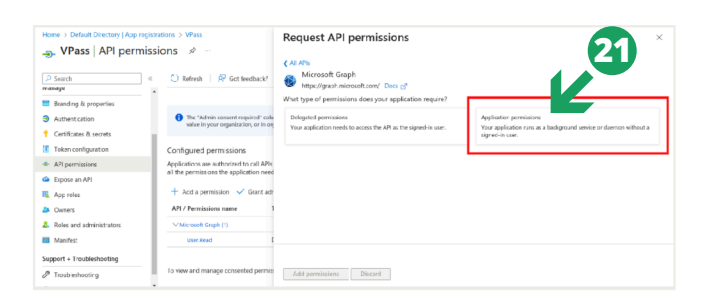

**21**. Click on the Application Permissions.

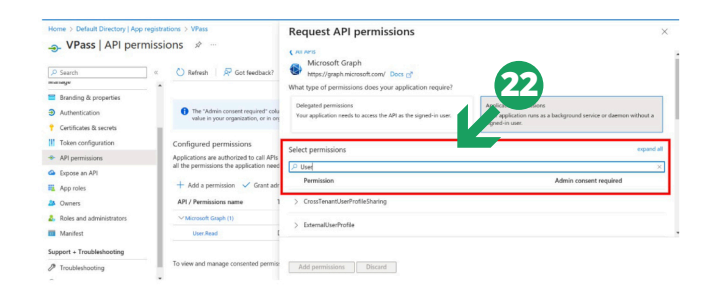

**22**. Enter *User* in search box and scroll down the drop down menu.

### PART A - (Page 6)

## Azure Active Directory (Entra ID) Application Setup (CONTINUED)

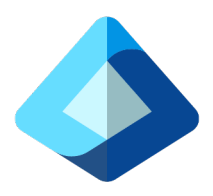

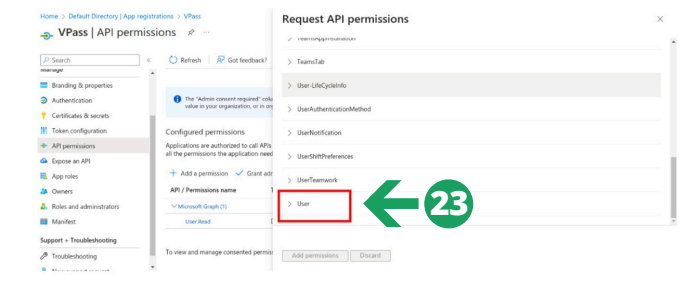

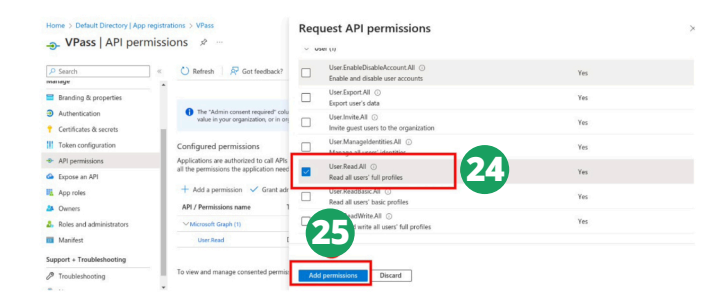

**24**. Select checkbox and **25**... click on *Add Permission* button.

#### 23. Click on User.

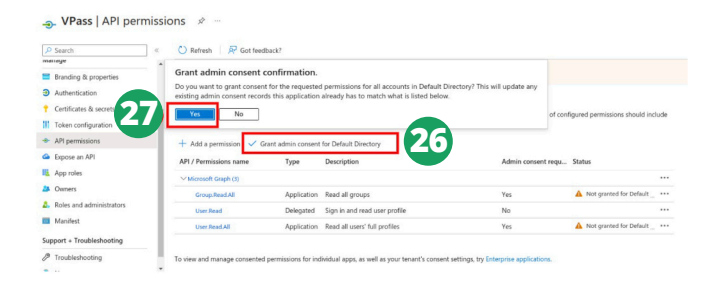

**26**. Check *Grant admin consent for Default Directory* and **27** click on Yes.

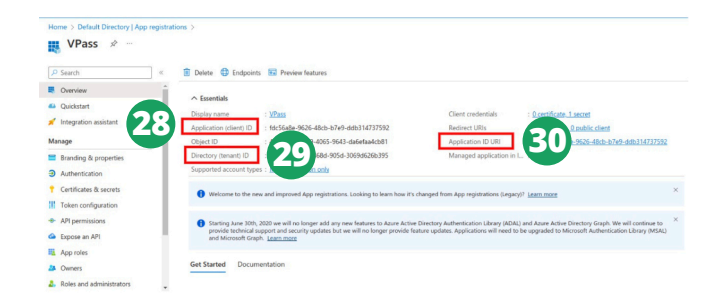

Select Overview from the side menu... and copy:**28** Application Client ID**29**. Directory Tenant ID**30**. Application ID URI...

### PART A - (Page 7)

## Azure Active Directory (Entra ID) Application Setup (CONTINUED)

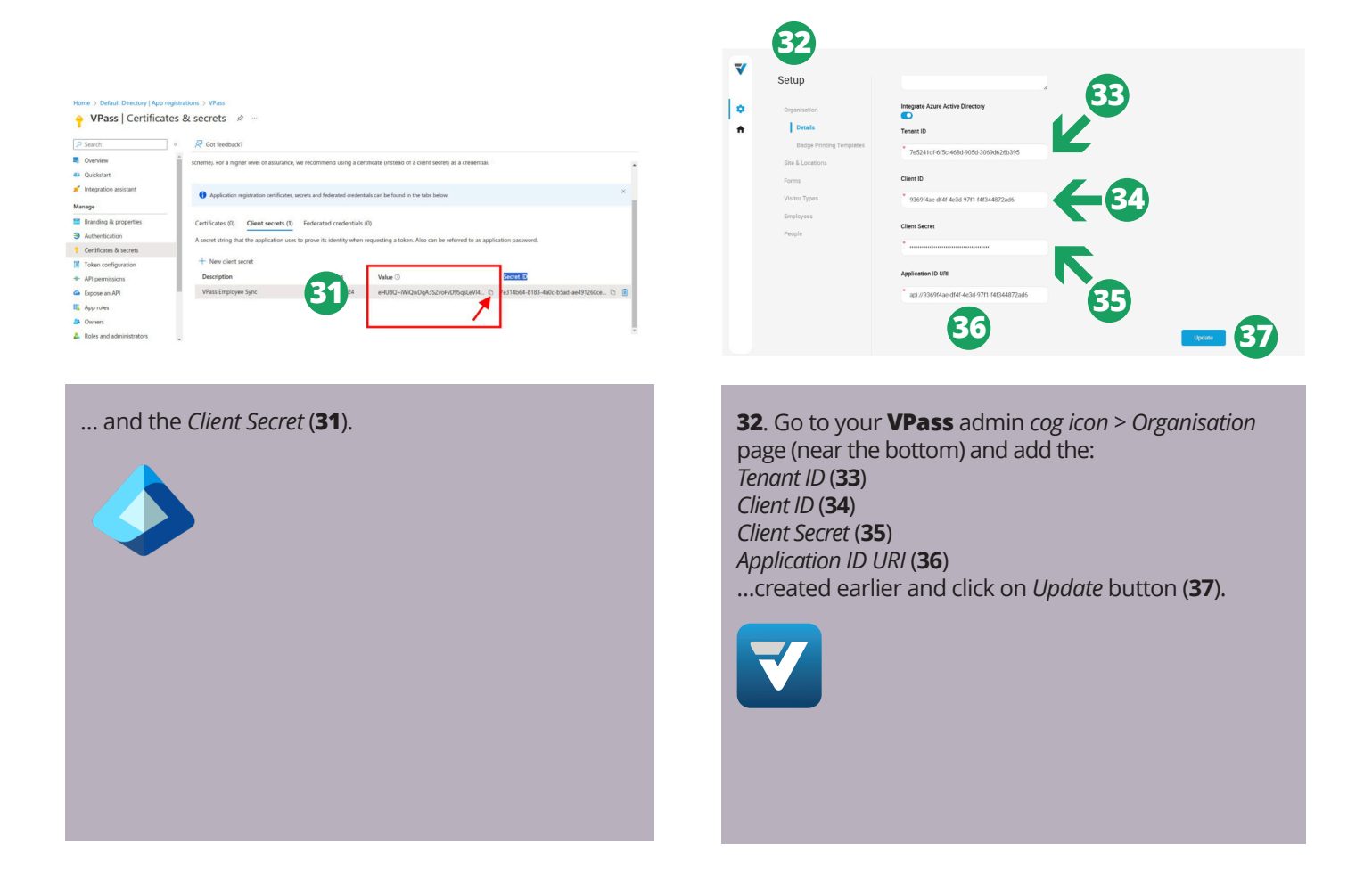